## 招商银行网上银行大众版打不开是什么原因?

那是因为你的IE浏览器没有安装插件。

或者IE把插件安装窗口屏避了。

你点击上方的安装此插件。

然后等弹出窗口。

点"安装"然后等刷新后就可以登录了。

## 如何申请成为大众版招商银行网上银行? 如何申请成为大众版招商银

- 1、登录招行一网通,点击"个人银行大众版"
- 2、选择银行卡的开户地,输入卡号和查询密码以及附加码
- 3、登录后,点击"网上支付"=》"网上支付申请"

4、选择一卡通开户地

- 5、阅读《责任条款》
- 6、填写申请表并提交,即开通了您一卡通的网上支付功能

7、开通了网上支付功能后,请登录大众版,对您的一卡通进行"网上支付额度管理",设置网上支付每日限额与网上支付额度